## Dzielenie studentów podczas spotkania na grupy za pomoca funkcji osobne pokoje

Możesz podzielić studentów na grupy warsztatowe. Podział po zamknięciu spotkania znika, nie przenosi się na inne spotkania.

Opcja dostępna dla użytkowników aplikacji Teams zainstalowanej na komputerze!

1. Wejdź w zespół, dla którego masz utworzone spotkanie lub rozpocznij spotkanie bez planowania w kalendarzu.

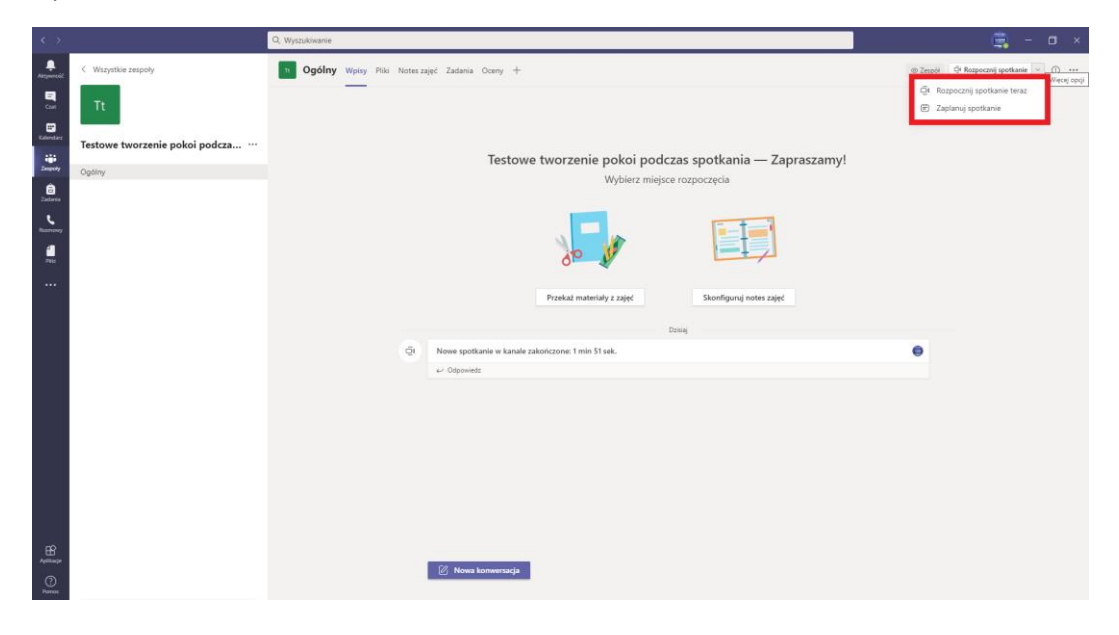

2. Rozpocznij spotkanie i wybierz przycisk dołącz teraz. Ustaw parametry spotkania, kamerę oraz dźwięk z komputera lub telefonu (jeżeli masz podpięty telefon do komputera, który służy za kamerę oraz mikrofon). Dźwięk z Sali jest dostępny w przypadku kiedy znajdujesz się w pomieszczeniu, w którym jest podłączony gotowy system dźwiękowy. Wybierając Nie używaj dźwięku – zablokujesz dostęp do swojego mikrofonu, jeżeli chcesz wyciszyć mikrofon kliknij suwak podkreślony na zdjęciu poniżej.

| hvorzenie osobných pokolovi i zarzatzanie nimi podczas stotkań ktary - Word Spotkanie na kanale General - X |                                       |                                   |  |  |  |  |
|----------------------------------------------------------------------------------------------------|---------------------------------------|-----------------------------------|--|--|--|--|
|                                                                                                    |                                       |                                   |  |  |  |  |
| Wyberz ustawenia audio i wideo dia:                                                                         |                                       |                                   |  |  |  |  |
|                                                                                                    |                                       |                                   |  |  |  |  |
| 2                                                                                                    |                                       | 던 Dźwięk z komputera 📀            |  |  |  |  |
|                                                                                                    | ▲<br>Žaden aparat nie iest podľaczonv | Instalacja niestandardowa †‡†<br> |  |  |  |  |
|                                                                                                    |                                       | 📎 Dźwięk z telefonu 🔿             |  |  |  |  |
|                                                                                                    |                                       | 🔲 Dźwięk z sali 🔷                 |  |  |  |  |
|                                                                                                    |                                       | 🖗 🕅 Nie używaj dźwięku 🔿          |  |  |  |  |
|                                                                                                    |                                       | Anuluj Dołącz teraz               |  |  |  |  |
|                                                                                                    | u faile: Onker et lais (annie Davien) |                                   |  |  |  |  |

3. Po wejściu na spotkanie wybierz ikonę **Osobne pokoje** na pasku nawigacji. Ta funkcja dostępna jest tylko dla organizatora spotkania.

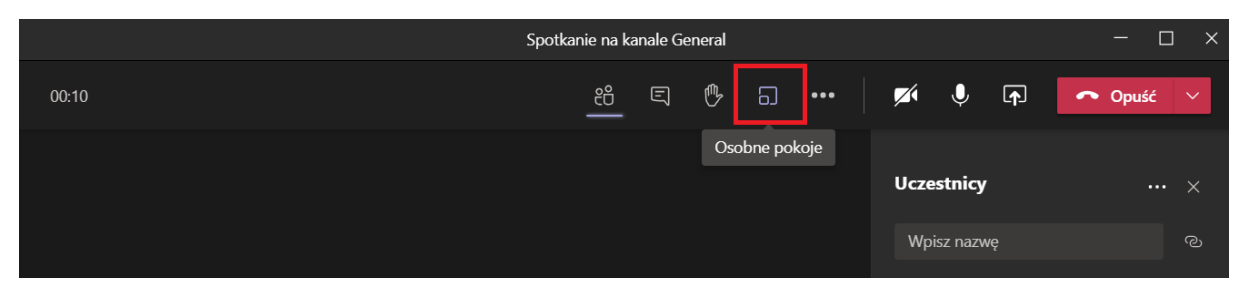

UWAGA! Aby podzielić studentów <u>automatycznie</u> na pokoje muszą być obecni na spotkaniu! W dalszym kroku możesz dołączyć studentów ręcznie do utworzonych pokojów.

4. Zostanie wyświetlone okno ustawień tworzenia pokojów. Możesz w nim ustawić liczbę pokoi, wybrać czy Teams ma automatycznie podzielić twoich studentów na pokoje czy chcesz to zrobić ręcznie. Po dokonaniu ustawień kliknij przycisk **Utwórz pokoje**.

|       |        | የግ                                                               | E                  | ( <sup>nn</sup> b                    | <b>N</b> •                                   | • •          |       | U  |
|-------|--------|------------------------------------------------------------------|--------------------|--------------------------------------|----------------------------------------------|--------------|-------|----|
| Tw    | orze   | nie osobnych pokoi (wersj                                        | ja zapo            | znawc                                | za)                                          |              |       |    |
| Usta  | wien   | a pokoju                                                         |                    |                                      |                                              |              |       |    |
| lle p | okojó  | w potrzebujesz?                                                  |                    |                                      |                                              |              | 1 ~   |    |
| Ucze  | estnic | y                                                                |                    |                                      |                                              |              |       | sţ |
| Jak c | chcesz | przypisać uczestników                                            |                    |                                      |                                              |              |       |    |
|       | •      | <b>Automatycznie</b><br>Przypisz następującą liczbę osób: 0 do 1 | wybio<br>pokoju (0 | e <mark>rz jedn</mark><br>uczestnikó | n <mark>ą z dwó</mark><br>w na pokó <u>j</u> | ch opcj<br>) |       | 2v |
|       | 0      | <b>Ręcznie</b><br>Dodaj uczestników indywidualnie do oso         | bnych poł          | cojów.                               |                                              |              |       |    |
|       |        |                                                                  |                    | Anuluj                               |                                              | Jtwórz po    | okoje |    |

5. Twoje pokoje zostają utworzone i jesteś automatycznie przenoszony do ich widoku. Z tego poziomu możesz również usuwać pokoje, zmieniać nazwę pokoi lub przypisywać innych studentów.

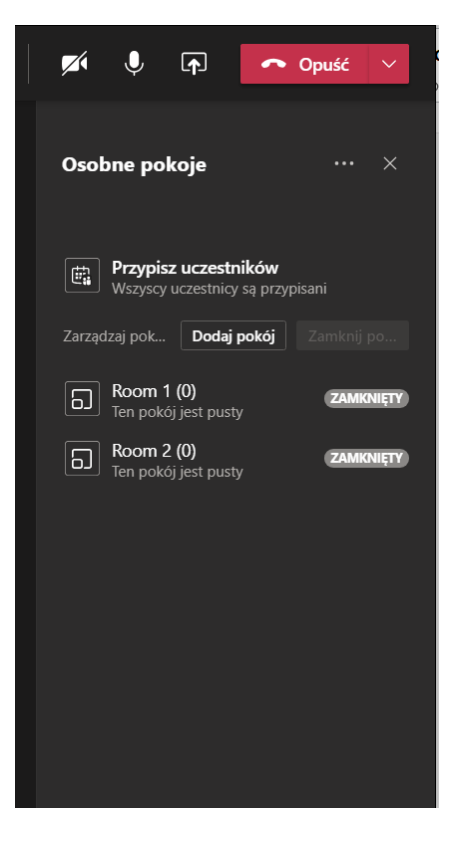

6. Każdy pokój musisz otworzyć aby móc przeprowadzać w nich spotkania wideo. Możesz to zrobić otwierając każdy pokój ręcznie, wtedy musimy najechać na tekst **Zamknięty**, zmieni się on na trzy kropki, i tam wybieramy **Otwórz pokój**. Możesz również zrobić to automatycznie, wtedy wybierz przycisk **Uruchom pokoje**. Studenci zostaną przeniesieni do osobnych pokoi, a ty zostaniesz na spotkaniu głównym.

| - 🗆 ×                                                    |                                      |  |  |
|----------------------------------------------------------|--------------------------------------|--|--|
| 🕬 🕺 🝙 🦰 Opuść 🗸                                          | Wszyscy uczestnicy są przypisani     |  |  |
|                                                          | Zarządzaj pok Dodaj pokój Zamknij po |  |  |
| Osobne pokoje 🛛 ··· ×                                    | Room 1 (0)     Ien pokój jest pusty  |  |  |
|                                                          | Boom 2 (0) Dolgez do pokoju          |  |  |
| Przypisz uczestników<br>Wszyscy uczestnicy sa przypisani | Ctwórz pokój                         |  |  |
| Zerezdowi zak                                            | Zmień nazwę pokeju                   |  |  |
| Contraction por Doubly porcol                            | Zamknij pokôj                        |  |  |
| Room 1 (1)<br>Kamila                                     | Usuń pokój                           |  |  |

7. Jeżeli chcesz wejść do danego pokoju najedź na zielony napis **Otwórz**, pojawią się trzy kropki i rozwiń poprzez kliknięcie więcej opcji. Z listy wybierz polecenie **Dołącz do pokoju**.

|                                                                 |                                      |       |                  | - C   | ] ×   |  |
|-----------------------------------------------------------------|--------------------------------------|-------|------------------|-------|-------|--|
| M                                                               | Þ                                    | Ţ     | ~                | Opuść | ~     |  |
| Osob                                                            | one po                               | koje  |                  |       | ×     |  |
| <b>Przypisz uczestników</b><br>Wszyscy uczestnicy są przypisani |                                      |       |                  |       |       |  |
| Zarząd                                                          | Zarządzaj pok Dodaj pokój Zamknij po |       |                  |       |       |  |
| 6                                                               | Room '                               | 1 (2) |                  | 0     | TWÓRZ |  |
|                                                                 | Zaznacz                              | wszys | Dołącz do pokoju |       |       |  |
|                                                                 |                                      |       |                  |       |       |  |
|                                                                 | Zmień nazwę pokoju                   |       |                  |       | u     |  |
|                                                                 |                                      |       | Zamknij pokój    |       |       |  |
|                                                                 |                                      |       | Usuń pokój       |       |       |  |
|                                                                 |                                      |       |                  |       |       |  |

8. Zostanie otworzone okno z odbywającym się spotkaniem. Możesz się wymieniać plikami czy wiadomościami w konwersacji ze studentami dołączonymi do tego pokoju. Inni uczestnicy nie będą mieli wglądu do tego pokoju, przesyłanych plików czy wiadomości.

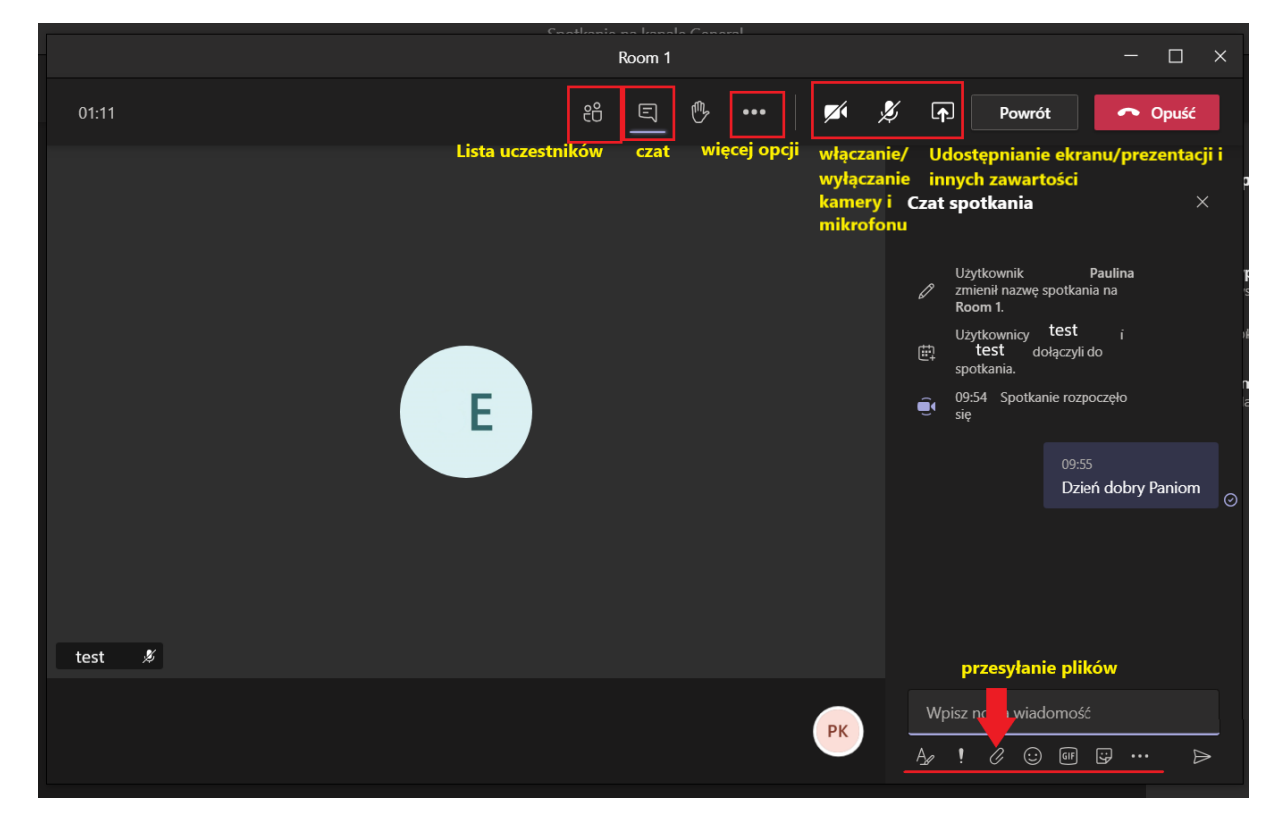

9. Wymieniane wiadomości, przesyłane pliki oraz nagrania ze spotkania w utworzonym pokoju będą dostępne w zakładce **Czat** na twoim Teamsie. Dostęp do tych treści mają tylko członkowie pokoju.

| $\langle \rangle$ | · · · · · · · · · ·                                | ,<br>Q. Wyszukiwanie                        | 👼 – 🗆 ×                     |
|-------------------|----------------------------------------------------|---------------------------------------------|-----------------------------|
| L<br>Aktywność    | Czat ~ 7 🛛                                         | Boom 1 Czat Pliki 2 więcej v +              | Dołącz 8ဗိ*1                |
| Czat              | - Ostatnie                                         | Spotkanie rozpoczęte 09:54                  |                             |
| E<br>Kalendarz    | Room 1 09:56<br>Siuda Emilia: nowy rok, nowy teams |                                             | 09:55<br>Dzień dobry Paniom |
| Zespoły           |                                                    |                                             |                             |
| adania            | <u> </u>                                           |                                             |                             |
| Rozmowy           | Szukaj na liście                                   |                                             |                             |
| <b>1</b><br>Pliki | konwersacji                                        |                                             |                             |
|                   |                                                    |                                             |                             |
|                   |                                                    |                                             |                             |
|                   |                                                    |                                             |                             |
|                   |                                                    | Q4 Spotkanie zakończone 2 min 59 sek. 09:57 |                             |
| Aplikacje         |                                                    | Wpisz nowa wiadomość                        |                             |
| ?<br>Pomoc        |                                                    | Ag ! C ⊙ @ G B № A ♦ # …                    | ⊳                           |

 Po spotkaniach w osobnych pokojach można pokoje zamknąć i uczestnicy wrócą do spotkania głównego. Pokoje tak jak przy otwieraniu możemy zamykać ręcznie (identycznie, tylko klikając zamknij pokój) lub grupowo klikając przycisk **Zamknij pokoje.**

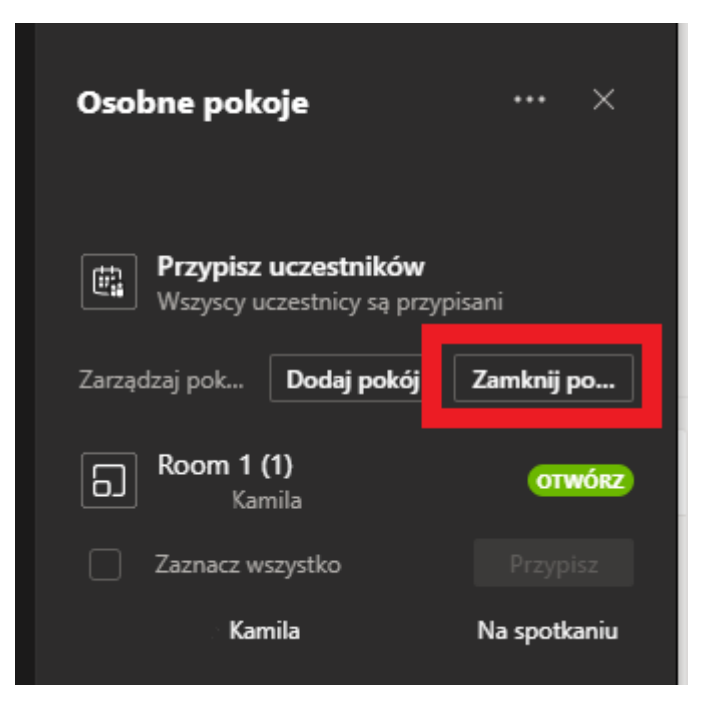